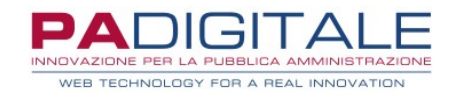

# **URBI** SMART

# CEDOLE LIBRARIE – SERVIZIO ON LINE GENITORI

Data, 01-07-2021

## **CEDOLE LIBRARIE – SERVIZIO ON LINE GENITORI**

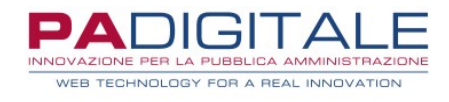

| Visione e Prenotazione Cedole  | 2 |
|--------------------------------|---|
| Prenotazione della Cedola      | 3 |
| Visione delle Cedole Prenotate | 6 |

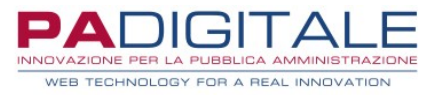

### Visione e Prenotazione Cedola

I genitori potranno prenotare le cedole associate ai propri figli collegandosi alla home dei Servizi On Line dell'Ente:

|                      | Logout Cambia Password        |                                                  |
|----------------------|-------------------------------|--------------------------------------------------|
| Home Servizi on Line | Cedole Librarie               |                                                  |
| Cedole Librarie      | Cedole Librarie               |                                                  |
|                      |                               |                                                  |
|                      |                               | Tipo di accesso: 🛱 Utente Accreditato            |
|                      | Consultazione Prenotazioni    |                                                  |
|                      | Consultazione Prenotazioni    |                                                  |
|                      |                               | Accedi al Servizio                               |
|                      | Registrazione Libraio         |                                                  |
|                      | Registrazione Libreria        |                                                  |
|                      | I                             | struzioni per la compilazione Accedi al Servizio |
|                      | Visione e Prenotazione Cedole |                                                  |
|                      | Visione e Prenotazione Cedole |                                                  |
|                      |                               | 🔒 Accedi al Servizio                             |
|                      |                               |                                                  |

ed accedere al servizio On Line di **Visione e Prenotazione Cedole**.

Si presenterà la maschera di accesso: si può accedere al servizio tramite SPID/CIE/CNS.

Una volta autenticato il genitore si troverà di fronte una maschera di questo tipo:

| j) Utente LEONAF                 | DO ROSSI - RSSLRD77H24A390                | DZ.                        |           |              |
|----------------------------------|-------------------------------------------|----------------------------|-----------|--------------|
| i) Sono state gen                | rate le seguenti cedole:                  |                            |           |              |
| Cedola Libra                     | ria n. <b>117</b> per MARCO ROSSI c.f.R   | SSMRC14R10A390N nato/a (   | 1-01-2014 |              |
| <ul> <li>Cedola Libra</li> </ul> | ria n. <b>189</b> per LUCA ROSSI c.f.RSS  | 6LCU11E01A390X nato/a 01-0 | 5-2011    |              |
| Cedola Libra                     | ria n. <b>261</b> per MARTA ROSSI c.f.R   | SSMRT13B50A390Z nato/a 1   | )-02-2013 |              |
| Cedola Libra                     | ria n. <b>277</b> per GIULIA ROSSI c.f.RS | 55GLI15M55A390K nato/a 15  | 08-2015   |              |
| Prenotazioni libr                | i                                         |                            |           |              |
| Per poter prenotare i l          | bri clicca sul tasto Prenotazioni.        |                            |           | Prenotazioni |
| 'er visualizzare le prei         | iotazioni effettuate clicca su Vedi       | i Richiesta.               |           |              |

Se sono già state generate delle cedole per i propri figli queste saranno indicate nell'apposito riquadro.

Il genitore potrà:

- procedere con la prenotazione presso una delle librerie accreditate cliccando sul pulsante
   Prenotazioni
- visionare le richieste di prenotazione già effettuate cliccando sul pulsante Vedi Richiesta
- visualizzare le librerie accreditate, ovvero quello presso le quali è possibile effettuare la prenotazione, cliccando sul pulsante indicato con la freccia rossa

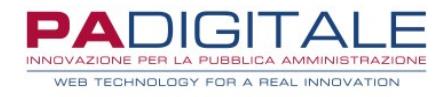

### Prenotazione della Cedola

Cliccando sul pulsante **Prenotazioni** il genitore verrà reindirizzato su una nuova maschera in cui saranno elencate le cedole disponibili per la prenotazione:

| j) Ute                                 | ente LEONARDO ROSSI - RSSLRD77H24A390Z.                                                                                                    |                       |                 |
|----------------------------------------|----------------------------------------------------------------------------------------------------|-----------------------|-----------------|
| i) Sol                                 | no state generate le seguenti cedole:                                                                                                    |                       |                 |
| •                                      | Cedola Libraria n. 117 per MARCO ROSSI c.f.RSSMRC14R10A390N nato/a 01-01-2014                                                                                                    |                       |                 |
| •                                      | Cedola Libraria n. <b>189</b> per LUCA ROSSI c.f.RSSLCU11E01A390X nato/a 01-05-2011                                                                                                    |                       |                 |
| •                                      | Cedola Libraria n. 261 per MARTA ROSSI c.f.RSSMRT13B50A390Z nato/a 10-02-2013                                                                                                    |                       |                 |
| •                                      | Cedola Libraria n. 277 per GIULIA ROSSI c.t.RSSGLI15M55A390K nato/a 15-08-2015                                                                                                    |                       |                 |
|                                        |                                                                                                    |                       |                 |
|                                        |                                                                                                    |                       |                 |
|                                        | Torna a                                                                                                    | a Lista Funzioni      | Elenco Librerie |
| nni co                                 | Toma a<br>n la Cedola Generata non Ancora Prenotata                                                                                                    | a Lista Funzioni      | Elenco Librerie |
| nni co                                 | Toma a<br>n la Cedola Generata non Ancora Prenotata                                                                                                    | a Lista Funzioni      | Elenco Librerie |
| nni co<br>*)<br>Cedola Li              | Torna a<br>n la Cedola Generata non Ancora Prenotata<br>braria n. 117 per la classe PRIMA per MARCO ROSSI c.f.RSSMRC14R10A390N nato/a 01-01-201                                                                                                    | a Lista Funzioni<br>4 | Elenco Librerie |
| nni co<br>*)<br>Tedola Li              | Toma a<br>n la Cedola Generata non Ancora Prenotata<br>braria n. 117 per la classe PRIMA per MARCO ROSSI c.f.RSSMRC14R10A390N nato/a 01-01-201<br>braria n. 189 per la classe OUINTA per LUCA ROSSI c.f.RSSI (2111E01A390X pato/a 01-05-2011                                                                                            | a Lista Funzioni<br>4 | Elenco Librerie |
| nni co<br>•)<br>Cedola Li<br>Cedola Li | Torna a<br>n la Cedola Generata non Ancora Prenotata<br>braria n. 117 per la classe PRIMA per MARCO ROSSI c.f.RSSMRC14R10A390N nato/a 01-01-201<br>braria n. 189 per la classe QUINTA per LUCA ROSSI c.f.RSSLCU11E01A390X nato/a 01-05-2011                                                                                             | a Lista Funzioni<br>4 | Elenco Librerie |
| nni co<br>•)<br>Cedola Li<br>Cedola Li | Torna a<br>n la Cedola Generata non Ancora Prenotata<br>braria n. 117 per la classe PRIMA per MARCO ROSSI c.f.RSSMRC14R10A390N nato/a 01-01-201<br>braria n. 189 per la classe QUINTA per LUCA ROSSI c.f.RSSLCU11E01A390X nato/a 01-05-2011<br>braria n. 261 per la classe TERZA per MARTA ROSSI c.f.RSSMRT13B50A390Z nato/a 10-02-2013 | a Lista Funzioni<br>4 | Elenco Librerie |

### Selezionare quindi la cedola che si intende prenotare:

|                                                                                                   | nerala nun Ancura Prenulala                      |                                                                 |                     |  |  |  |
|---------------------------------------------------------------------------------------------------|--------------------------------------------------|-----------------------------------------------------------------|---------------------|--|--|--|
| (*)<br>Cedola Libraria n. 117 per la cli                                                          | asse PRIMA per MARCO ROSSI c.f.RSSMRC14R10A      | 390N nato/a 01-01-2014                                          | ۲                   |  |  |  |
| Cedola Libraria n. 189 per la classe QUINTA per LUCA ROSSI c.f.RSSLCU11E01A390X nato/a 01-05-2011 |                                                  |                                                                 |                     |  |  |  |
| Cedola Libraria n. 261 per la classe TERZA per MARTA ROSSI c.f.RSSMRT13B50A390Z nato/a 10-02-2013 |                                                  |                                                                 |                     |  |  |  |
| Cedola Libraria n. 277 per la cla                                                                 | asse PRIMA per GIULIA ROSSI c.f.RSSGL115M55A3    | 90K nato/a 15-08-2015                                           | $\bigcirc$          |  |  |  |
| Libreria (*)                                                                                      |                                                  |                                                                 |                     |  |  |  |
| Selezionare una libreria                                                                          |                                                  |                                                                 | Q                   |  |  |  |
| Digitare almeno 2 caratteri ed attendere<br>Libri facoltativi da ordinare alla libreria           | e che compaia la lista dei valori da selezionare |                                                                 |                     |  |  |  |
| RELIGIONE                                                                                         |                                                  |                                                                 |                     |  |  |  |
| Telefono (*)                                                                                      | Indirizzo email                                  | Note aggiuntive                                                 |                     |  |  |  |
|                                                                                                   |                                                  | Il campo può essere utilizzato per indi<br>rilegatura dei libri | care se si vuole la |  |  |  |

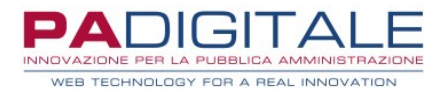

I campi contrassegnati da (\*) sono obbligatori, se non vengono indicati non sarà possibile proseguire.

- Per far avanzare la prenotazione il genitore dovrà procedere nel seguente modo:
  - dovrà indicare la libreria presso cui fare la prenotazione: è necessario indicare almeno due lettere della denominazione della libreria per far comparire l'elenco delle librerie che corrispondono; le librerie selezionabili sono quelle che si sono precedentemente accreditate
  - se per quella classe sono previsti dei libri facoltativi il genitore è tenuto ad indicare, spuntando la relativa casella, se intende ordinarli; nell'esempio è presente solo un libro facoltativo, se ce ne fosse più di uno sarà presente una casella per ogni libro
  - indicare un numero di cellulare
  - può essere indicato un indirizzo email

E' presente inoltre un'area di testo denominata **Note aggiuntive** in cui il genitore potrà dare informazioni utili alla libreria come ad esempio se intende avvalersi di eventuali testi alternativi (ad esempio per libri specifici per DSA o BES), se vuole la rilegatura con copertine dei libri di testo o altro.

Una volta che ha compilato tutte le informazioni per far avanzare la prenotazione cliccare sul pulsante **Prenota**: la prenotazione verrà quindi inoltrata alla libreria selezionata.

Il genitore viene quindi reindirizzato alla pagina principale del servizio On Line; cliccando su **Vedi Richiesta** il genitore potrà visionare la prenotazione:

| Vis       | ione e Prenotazione Cedole                                                                                                    |                                                                                                   |                        |
|-----------|----------------------------------------------------------------------------------------------------|---------------------------------------------------------------------------------------------------|------------------------|
| (j)       | Utente LEONARDO ROSSI - RSSLRD77H24A390Z.                                                                                                    |                                                                                                   |                        |
| í         | <ul> <li>Sono state generate le seguenti cedole:</li> <li>Cedola Libraria n. 117 per MARCO ROSSI c.f.RSSMRC14R10A</li> <li>Cedola Libraria n. 189 per LUCA ROSSI c.f.RSSLCU11E01A39I</li> <li>Cedola Libraria n. 261 per MARTA ROSSI c.f.RSSMRT13B50A</li> <li>Cedola Libraria n. 277 per GIULIA ROSSI c.f.RSSGL15M55A33</li> </ul> | 390N nato/a 01-01-2014<br>0X nato/a 01-05-2011<br>390Z nato/a 10-02-2013<br>90K nato/a 15-08-2015 |                        |
|           |                                                                                                    |                                                                                                   | Torna a Lista Funzioni |
| Stato     | Cedola                                                                                                    | Libreria                                                                                          |                        |
| Prenotata | n. <b>117</b> per MARCO ROSSI c.f. RSSMRC14R10A390N                                                                                                    | IL CARTOLAIO VIA ROMA, 1                                                                          | Dettagli Cancella      |

Successivamente la libreria riceverà la richiesta e dovrà confermarla: finché la libreria non confermerà la presa in carico della prenotazione il genitore potrà cancellare la prenotazione attraverso il pulsante **Cancella**.

Per avere dettagli maggiori relativi alla cedola cliccare sul pulsante Dettagli:

| VISUALIZZA I DETTA       | GLI DELLA PRENOTAZIONE                                                  | ×           |                                                                                                    |  |                        |
|--------------------------|-------------------------------------------------------------------------|-------------|----------------------------------------------------------------------------------------------------|--|------------------------|
| Codice Scuola            | MB1E05000N                                                              | : e         | Prenotazione Cedole                                                                                                    |  |                        |
| Denominazione<br>Scuola  | SCUOLA PRIMARIA PARITARIA'SANTA<br>GIOVANNA D'ARCO'-'                   | _EO         | NARDO ROSSI - RSSLRD77H24A390Z.                                                                                          |  |                        |
| Grado Scuola             | SCUOLA PRIMARIA NON STATALE                                             |             |                                                                                                    |  |                        |
| Classe Alunno            | prima                                                                   | 210         |                                                                                                    |  |                        |
| Sezione Alunno           | A                                                                       | ate<br>da l | jenerate le seguenti cedole:<br>ibraria n. <b>117</b> ner MARCO ROSSI c.f.RSSMRC14R10A390                                |  |                        |
| Cellulare<br>Richiedente | 012345679                                                               | ola L       | ibraria n. <b>189</b> per LUCA ROSSI c.f.RSSLCU11E01A390X r<br>ibraria n. <b>261</b> per MARTA ROSSI c.f.RSSMRT13B50A390 |  |                        |
| Email Richiedente        | info.it                                                                 | ola I       | ibraria n. <b>277</b> per GIULIA ROSSI c.f.RSSGLI15M55A390K                                                              |  |                        |
| Note aggiuntive          | RILEGATURA DEI TESTI                                                    |             |                                                                                                    |  |                        |
| Lista Libri Classe       | LIBRO DELLA PRIMA CLASSE, LINGUA<br>STRANIERA, RELIGIONE(F - Richiesto) |             |                                                                                                    |  | Torna a Lista Funzioni |
|                          |                                                                         | tola        |                                                                                                    |  |                        |
|                          |                                                                         | 117         | per MARCO ROSSI c.f. RSSMRC14R10A390N                                                                                    |  | Dettagli Cancella      |
|                          |                                                                         |             |                                                                                                    |  |                        |
|                          |                                                                         |             |                                                                                                    |  |                        |

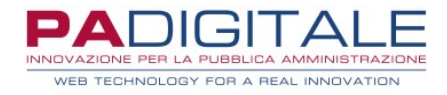

Il genitore potrà verificare lo stato di avanzamento della cedola (ad esempio quando la libreria accetta la prenotazione oppure quando i testi saranno disponibili o saranno stati consegnati) attraverso la colonna **Stato**.

Se il genitore ha altri figli per cui è disponibile una cedola dovrà procedere allo stesso modo anche con le altre cedole finché non le avrà prenotate tutte.

### Visione delle Cedole Prenotate

Cliccando sul pulsante **Vedi Richieste**, il genitore potrà verificare in qualsiasi momento ed in tempo reale lo stato di avanzamento delle cedole dei propri figli:

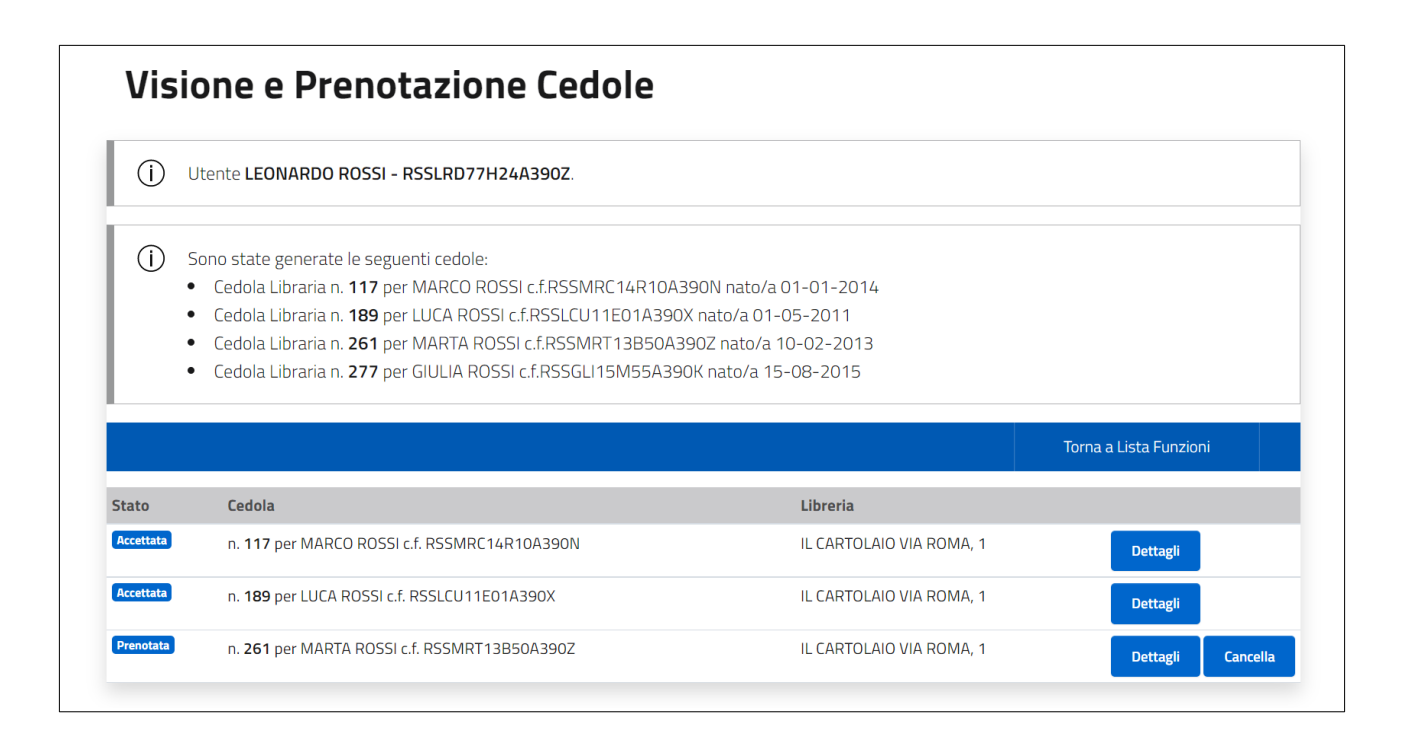